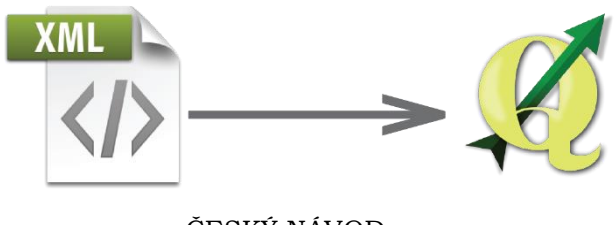

ČESKÝ NÁVOD

Jak nahrát .xml do softwaru QGIS (Quantum GIS) v 10 krocích?

- I. Krok stáhneme soubor .xml do počítače (notebooku)
- II. Krok zapneme QGIS software

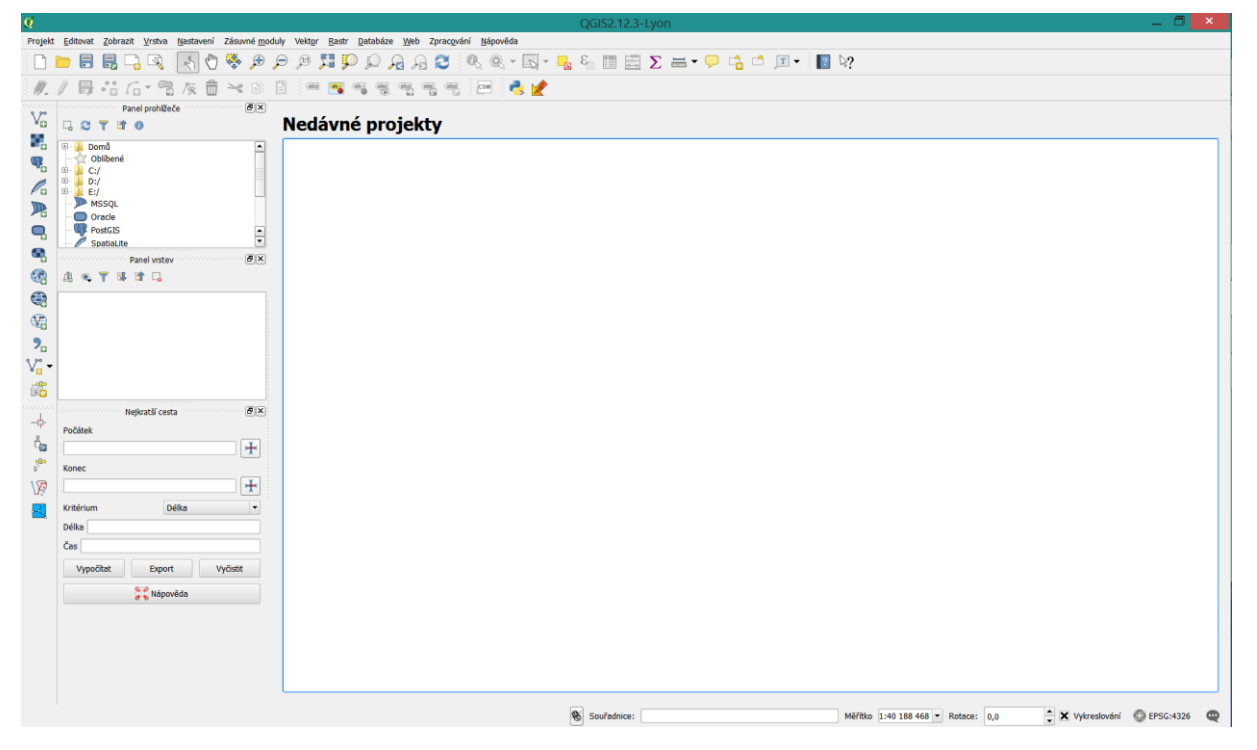

III. Krok – Zvolte záložku Nastavení -> Správce stylů

| Q          |                                                     | QGIS2.12.3-Lyon                                           | _ <b>_ X</b>            |
|------------|-----------------------------------------------------|-----------------------------------------------------------|-------------------------|
| Projek     | t Editovat Zobrazit Vrstva Nastavení Zásuvné moduly | Vektor Rastr Databáze Web Zpracování Nápověda             |                         |
|            | 🛅 🔜 🕞 🔍 🛛 🧟 Uživatelský SRS                         | _ P , G , G 🔍 🔍 + 🔜 + 🖳 🗧 🔠 🧱 $\Sigma$ 🛲 + 🖵 📬 🗂 🔳 😽      |                         |
| 11.        | V B • 6 6 • 7 7 7 8 Vastavit zástvare               |                                                           |                         |
| 0 00       | Panel prohlížeče                                    |                                                           |                         |
| Vo         | □ C T II 0 Nožnosti                                 | lávné projekty                                            |                         |
|            | Domů Možnosti přichytávání                          |                                                           |                         |
| 9 <u>8</u> | 🔆 Oblibené                                          |                                                           |                         |
| Pa         | >                                                   |                                                           |                         |
| 2          | Non-Paral                                           |                                                           |                         |
| Q,         | Panel Vrstev D' X                                   |                                                           |                         |
| ٩.         |                                                     |                                                           |                         |
| 3          |                                                     |                                                           |                         |
|            |                                                     |                                                           |                         |
| (V2)       |                                                     |                                                           |                         |
| 2          |                                                     |                                                           |                         |
| v.         |                                                     |                                                           |                         |
|            |                                                     |                                                           |                         |
| LP.02      | Netkratěl cesta 🖉 X                                 |                                                           |                         |
| -\$-       | nejis ota otalo                                     |                                                           |                         |
| ್ದೊ        | Pocatek                                             |                                                           |                         |
|            |                                                     |                                                           |                         |
| \P         | Konec                                               |                                                           |                         |
|            |                                                     |                                                           |                         |
| _          | kriterium Deika •                                   |                                                           |                         |
|            | Delka                                               |                                                           |                         |
|            | Cas                                                 |                                                           |                         |
|            | Vypočtat Export Vyčistit                            |                                                           |                         |
|            | 🕃 🖁 Nápověda                                        |                                                           |                         |
|            |                                                     |                                                           |                         |
|            |                                                     |                                                           |                         |
|            |                                                     |                                                           |                         |
|            |                                                     |                                                           |                         |
|            |                                                     |                                                           |                         |
|            |                                                     |                                                           |                         |
|            |                                                     |                                                           |                         |
|            |                                                     |                                                           |                         |
|            |                                                     | Souřádnice: Měřítko 1:37 317 863 ∨ Rotace: 0,0 🗘 🖓 Vykres | slování 💮 EPSG:4326 🛛 🤤 |
|            |                                                     |                                                           |                         |

## IV. Krok – Správce stylů

V. Krok – Vyberte záložku s názvem *Barevný rozsah* — Barevný rozsah, poté vpravo v rohu klikněte na ikonu

| 1                                                    |                                                         | QGIS2.12.3-Lyon                   |                        |                                   | _ 0 ×                    |
|------------------------------------------------------|---------------------------------------------------------|-----------------------------------|------------------------|-----------------------------------|--------------------------|
| Projekt Editovat Zobrazit Vrstva Nastavení Zásuvné r | noduly Vektor Rastr Databáze Web Zpracov<br>🕅 🁯 🌠 🕼 🕼 📿 | ání Nápověda                      | * m • 🔽 🖓              |                                   |                          |
|                                                      |                                                         |                                   |                        |                                   |                          |
| Panel prohlížeče 8 ×                                 |                                                         |                                   |                        |                                   |                          |
|                                                      | Nedávné projekty                                        |                                   |                        |                                   |                          |
|                                                      |                                                         |                                   |                        |                                   |                          |
|                                                      |                                                         |                                   |                        |                                   |                          |
|                                                      | 0                                                       | Správce stylů                     | ? ×                    |                                   |                          |
|                                                      | Věechny symboly                                         | opravce stylu                     |                        |                                   |                          |
| 98.<br>                                              | 4 Skupiny                                               | Piste zde pro hitrovani symbolu   |                        |                                   |                          |
| <b>6</b>                                             | Neseskupeno                                             | T Znacka   🥟 Linie   🏹 Vypin 🔮 Bo | arevny rozsan          |                                   |                          |
| 968                                                  | Hohnova_stupnice                                        |                                   | へ<br>思                 |                                   |                          |
| <b>9</b>                                             |                                                         | Blues BrBG BuGn                   | BuPu                   |                                   |                          |
| V                                                    |                                                         |                                   |                        |                                   |                          |
|                                                      |                                                         | GnBu Greens Grevs                 | OrRd                   |                                   |                          |
|                                                      |                                                         |                                   |                        |                                   |                          |
| rocatek                                              |                                                         |                                   |                        |                                   |                          |
| Konec                                                |                                                         | Oranges PRGn PiYG                 | PuBu                   |                                   |                          |
|                                                      |                                                         |                                   | × <                    |                                   |                          |
| Kritérium Délka •                                    |                                                         |                                   | Zavřít Nápově 1 Export |                                   |                          |
| Čas                                                  |                                                         |                                   |                        |                                   |                          |
| Vypočítat Export Vyčistit                            |                                                         |                                   |                        |                                   |                          |
| 💝 Nápověda                                           |                                                         |                                   |                        |                                   |                          |
|                                                      |                                                         |                                   |                        |                                   |                          |
|                                                      |                                                         |                                   |                        |                                   |                          |
|                                                      |                                                         |                                   |                        |                                   |                          |
|                                                      |                                                         |                                   |                        |                                   |                          |
|                                                      |                                                         |                                   |                        |                                   |                          |
|                                                      |                                                         |                                   |                        |                                   |                          |
|                                                      |                                                         | Souřadnice:                       | м                      | eritko 1:37 317 863 ¥ Rotace: 0.0 | Vvkreslování C EPSG:4326 |
|                                                      |                                                         | S                                 |                        | ·/· ·                             | ¥                        |

## VI. Krok – Importovat styl(y)

| <b>1</b>                        | ø                 |                           | 2 X    | ?        | ×              |
|---------------------------------|-------------------|---------------------------|--------|----------|----------------|
| Všechny symboly                 | я.                | importovat styl(y)        |        |          |                |
| Skupiny                         | Importovat z      | soubor specifikovaný níže | -      |          |                |
| Neseskupeno<br>A Chytré skupiny | Lokace            |                           | Browse |          | <b>A</b> 5     |
| Hohnova_stupni                  | Uložit do skupiny | imported                  | ~      |          | ₩ <del>,</del> |
|                                 | Vyberte symboly l | k importu                 |        |          |                |
|                                 |                   |                           |        |          |                |
|                                 |                   |                           |        |          |                |
|                                 |                   |                           |        |          |                |
|                                 |                   |                           |        |          |                |
|                                 |                   |                           |        |          |                |
|                                 |                   |                           |        |          | 1              |
| f e                             | Import            | Muhrat všo                | Zavřít | ~        | <              |
|                                 | шрот              |                           | Zaviit | : Nápově | ida            |
| _                               |                   |                           |        |          |                |

VII. Krok – Klikněte na pole *Browse* a najděte a zvolte stáhnutý *.xml soubor*, poté klikněte na políčko *otevřít* 

| vne projekty                                        |                                                                                   | Ø                                                                                                    | Načíst styly          |                          |
|-----------------------------------------------------|-----------------------------------------------------------------------------------|----------------------------------------------------------------------------------------------------|-----------------------|--------------------------|
|                                                     |                                                                                   | 🔄 🏵 👻 🛧 🔳 Plocha                                                                                                    | ✓ C Prohle            | dat: Plocha 🌙            |
|                                                     |                                                                                   | Uspořádat 👻 Nová složka                                                                                                    |                       | ₩ <b></b>                |
| ✓<br>Všechny symboly<br>▲ Skupiny<br>prepis_kodu_z_ | // Importovat styl(y) ?            Importovat z         soubor specifikovaný níže | <ul> <li>Naposledy navštívené</li> <li>Plocha</li> <li>Stažené soubory</li> </ul>                                                                                                    | OneDrive              |                          |
| Neseskupeno                                         | Lokace Browse Uložit do skupiny imported                                          | 🗸 🗅 🕋 OneDrive                                                                                                    | Oomácí skupina        |                          |
|                                                     | Vyberte symboly k importu                                                         | > 🔩 Domácí skupina                                                                                                    | Andrea Hohnová        |                          |
|                                                     |                                                                                   | Tento počítač     Desktop     Delavarata                                                                                                    | Tento počítač         |                          |
|                                                     |                                                                                   | <ul> <li>Dokumenty</li> <li>Hudba</li> <li>Obrázky</li> </ul>                                                                                                    | Knihovny              |                          |
| ÷                                                   | Import Vybrat vše Vyčistit výběr Zavřít                                           | <ul> <li>Image: Stažené soubory</li> <li>Image: Videa</li> <li>Image: Stažené soubory</li> <li>Image: Videa</li> <li>Image: Videa</li> <li>Image: Vide</li></ul> | sır                   |                          |
|                                                     |                                                                                   | ▷ 🥪 LENOVO (D:)                                                                                                    | Adobe Illustrator CS6 |                          |
|                                                     |                                                                                   | Název soubor                                                                                                    |                       | AL soubory (*.xml *.XML) |

VIII. Krok – Načtení barevných stupnic ze staženého .xml souboru

| <b>X</b>                                                                  | Správce stylů                                                                         | ? ×             |
|---------------------------------------------------------------------------|---------------------------------------------------------------------------------------|-----------------|
| Všechny symboly<br>▲ Skupiny                                              | 🤵 Importovat styl(y) ? 🗙                                                              |                 |
| prepis_kodu_z_ggis<br>Neseskupeno<br>A Chytré skupiny<br>Hobnova stupnice | Importovat z soubor specifikovaný níže   Lokace Desktop/prepis_kodu_z_qgis.xml Browse | <u>^</u> 役      |
|                                                                           | Uložit do skupiny prepis_kodu_z_qgis Vyberte symboly k importu                        |                 |
|                                                                           | R_01_10 R_01_2 R_01_3 R_01_4 R_01_5 R_01_6                                            |                 |
| f =                                                                       | R_01_7 R_01_8 R_01_9                                                                  | ✓ 🗲<br>Nápověda |
|                                                                           |                                                                                       |                 |

**IX.** Krok – Klikněte na pole *Vybrat vše* (označí se všechny stupnice nacházející se v .xml souboru nebo vyberte pouze tu, kterou chcete). Po vybrání klikněte *Import*.

| 12                                                                      | Správce stylů                                                                          | ? ×             |
|-------------------------------------------------------------------------|----------------------------------------------------------------------------------------|-----------------|
| Všechny symboly<br>Skupiny                                              | 🦉 Importovat styl(y) ? 🗙                                                               |                 |
| prepis_kodu_z_qgis<br>Neseskupeno<br>Chytré skupiny<br>Hohnova stupnice | Importovat z soubor specifikovaný níže<br>Lokace Desktop/prepis_kodu_z_qgis.xml Browse |                 |
|                                                                         | Uložit do skupiny prepis_kodu_z_qgis  Vyberte symboly k importu                        |                 |
|                                                                         | R_01_10 R_01_2 R_01_3 R_01_4 R_01_5 R_01_6                                             |                 |
| f = 2                                                                   | R_01_7     R_01_8     R_01_9       Import     Vybrat vše     Vyčistit výběr     Zavřít | v ≪<br>Nápověda |

X. Krok – Nyní můžete libovolně užívat nahrané barevné stupnice

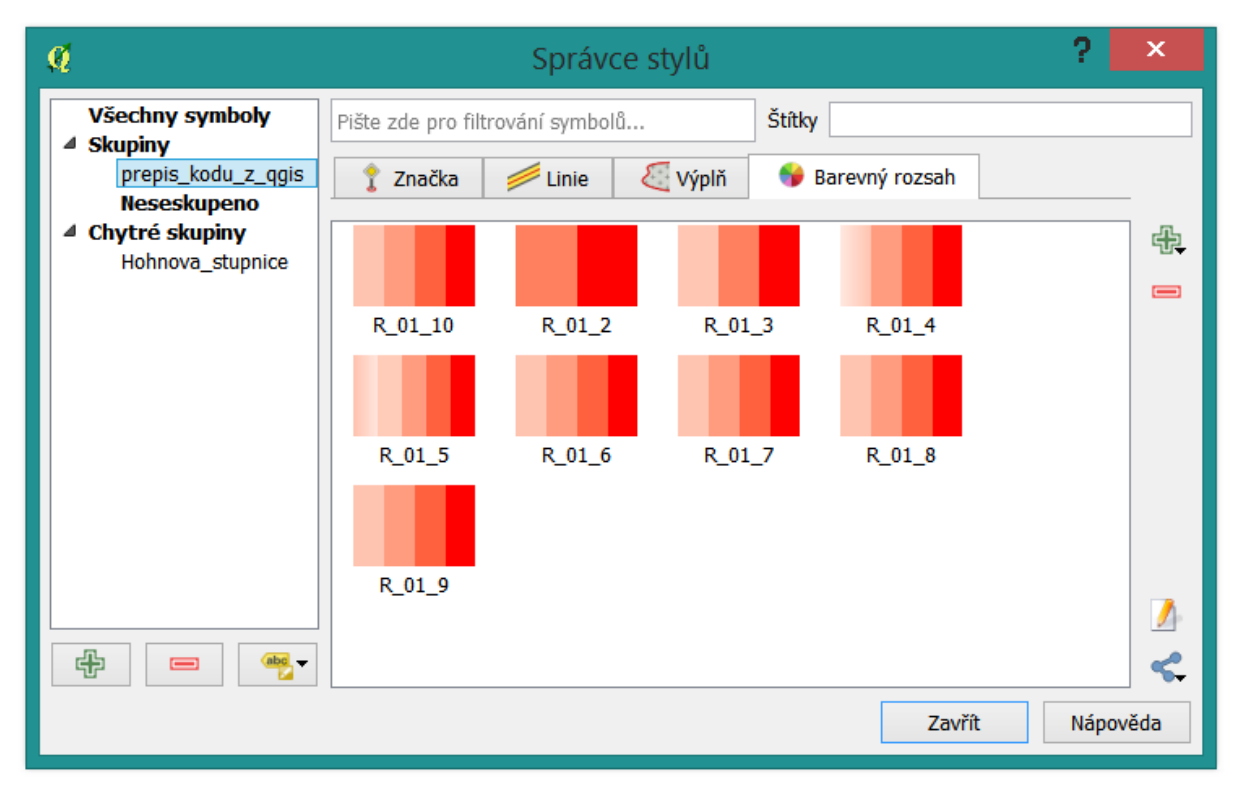

Děkuji za využití mých barevných stupnic.

Andrea Hohnová